## Installation guide

For v15 of: Nuance<sup>®</sup> **Dragon<sup>®</sup> Professional** Individual

Nuance<sup>®</sup> Dragon<sup>®</sup>Legal Individual

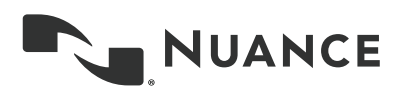

## Copyright

Dragon Professional Individual, Dragon Legal Individual, v15.

2019 Nuance Communications, Inc.

This material may not include some last-minute technical changes and/or revisions to the software. Changes are periodically made to the information provided here. Future versions of this material will incorporate these changes.

No part of this manual or software may be reproduced in any form or by any means, including, without limitation, electronic or mechanical, such as photocopying or recording, or by any information storage and retrieval systems, without the express written consent of Nuance Communications, Inc. Specifications are subject to change without notice.

End-of-life: Third-party environments

Support for third-party environments is only valid as long as they are supported by the corresponding vendor and might be subject to other restrictions. Contact Nuance Technical Support for details. For more information, see the documentation delivered with the third-party product and supporting Nuance documentation.

When standard support by the vendor has stopped, Nuance will continue support if an issue is specific to the Nuance solution, within the limitations of the vendor's standard end-of-life and Nuance's policy. This means that issues that are a combination of the vendor's component and the Nuance solution cannot be supported.

Copyright © 2019 Nuance Communications, Inc. All rights reserved

Nuance, ScanSoft, the Nuance logo, the Dragon logo, Dragon, DragonBar, NaturallySpeaking, NaturallyMobile, RealSpeak, Nothing But Speech (NBS), Natural Language Technology, Select-and-Say, MouseGrid, and Vocabulary Editor are registered trademarks or trademarks of Nuance Communications, Inc. in the United States or other countries. All other names and trademarks referenced herein are trademarks of Nuance Communications or their respective owners. Designations used by third-party manufacturers and sellers to distinguish their products may be claimed as trademarks by those third-parties.

#### Disclaimer

Nuance makes no warranty, express or implied, with respect to the quality, reliability, currency, accuracy, or freedom from error of this document or the product or products referred to herein and specifically disclaims any implied warranties, including, without limitation, any implied warranty of merchantability, fitness for any particular purpose, or non-infringement.

Nuance disclaims all liability for any direct, indirect, incidental, consequential, special, or exemplary damages resulting from the use of the information in this document. Mention of any product not manufactured by Nuance does not constitute an endorsement by Nuance of that product.

#### Notice

Nuance Communications, Inc. is strongly committed to creating high quality voice and data management products that, when used in conjunction with your own company's security policies and practices, deliver an efficient and secure means of managing confidential information.

Nuance believes that data security is best maintained by limiting access to various types of information to authorized users only. Although no software product can completely guarantee against security failure, Dragon software contains configurable password features that, when used properly, provide a high degree of protection.

We strongly urge current owners of Nuance products that include optional system password features to verify that these features are enabled! You can call our support line if you need assistance in setting up passwords correctly or in verifying your existing security settings.

Published by Nuance Communications, Inc., Burlington, Massachusetts, USA Visit us on the Web at www.nuance.com. Links to our international web sites are shown there. 1/17/2019

## Contents

| Dragon Individual Installation Guide                              | 1  |
|-------------------------------------------------------------------|----|
| Copyright                                                         | 2  |
| Contents                                                          | 3  |
| Chapter 1: About this guide                                       | 4  |
| About Dragon Professional Individual                              | 5  |
| Additional resources                                              | 6  |
| Documentation                                                     | 6  |
| Interactive tutorial                                              | 6  |
| Training                                                          | 6  |
| Support                                                           | 6  |
| Chapter 2: Preparing to install Dragon                            | 7  |
| Preparing for an installation                                     | 8  |
| Storage space considerations                                      | 9  |
| Dragon system requirements                                        | 10 |
| Chapter 3: Initial Installation of Dragon Professional Individual | 11 |
| Install Dragon and choose the default settings                    | 12 |
| Installing Dragon on a single computer                            | 12 |
| Dragon file structure                                             | 15 |
| Windows 7, Windows 8.1, and Windows 10                            | 15 |
| Accessing program files                                           | 16 |

## **Chapter 1: About this guide**

| About Dragon Professional Individual | . 5 |
|--------------------------------------|-----|
| Additional resources                 | . 6 |

## **About Dragon Professional Individual**

Dragon Professional Individual allows users to create reports, spreadsheets, presentations and other documentation more efficiently with fast, accurate dictation and transcription. Dragon Professional Individual also includes voice commands that allow users to perform everyday tasks without using the mouse or keyboard. For example, use voice commands to:

- Correct and format text.
- Launch applications.
- Navigate in applications.
- Access buttons and menus in supported programs, including Microsoft Word, Corel WordPerfect, WordPad, and more

Dragon Professional Individual can be installed on each client computer manually .

## **Additional resources**

The following resources are available in addition to this guide to help you manage your Dragon installation.

## Documentation

| Document                                    | Description                                                                                                    | Location                                                                                                    |
|---------------------------------------------|----------------------------------------------------------------------------------------------------|----------------------------------------------------------------------------------------------------|
| Dragon Help                                 | Full online Help system that includes<br>commands and instructions for dictating,<br>correcting, and more with Dragon. | Dragon Help. When Dragon is open,<br>click the Help icon (?) on the<br>DragonBar, and then select <b>Help</b><br><b>Topics</b> .                                                                                                  |
| Dragon Release<br>Notes                     | New features, system requirements,<br>client upgrade instructions, and known<br>issues.                                | <ul> <li>Dragon Help. Do the following:</li> <li>1. When Dragon is open, click the Help icon (2) on the DragonBar, and then select Help Topics.</li> <li>2. Click Get started.</li> <li>3. Click Dragon release notes.</li> </ul> |
| Dragon<br>Wireless<br>Headset User<br>Guide | Instructions for connecting and using your Bluetooth headset with Dragon.                                              | Dragon Support web site                                                                                                    |
| Dragon<br>Workbook                          | Instructions and training exercises for performing Dragon's basic tasks, like dictating and correcting text by voice.  | Dragon Support web site                                                                                                    |

## Interactive tutorial

Dragon Professional Individual includes an interactive tutorial with progressive simulations that help you learn Dragon skills.

When you are connected to the internet, Dragon connects to a web-based interactive tutorial. If you don't have an internet connection, the tutorial runs locally.

## Training

Nuance provides several Dragon training offerings, like webinars, demos, and Nuance University online training courses. For more information, see the Dragon Support web site.

## Support

The Dragon Support web site provides many resources to assist you with your Dragon installation. For more information on Support offerings, see the Dragon Support web site at:

https://www.nuance.com/support.html

# Chapter 2: Preparing to install Dragon

| Preparing for an installation | 8  |
|-------------------------------|----|
| Storage space considerations  | 9  |
| Dragon system requirements    | 10 |

## Preparing for an installation

Before installing, modifying, or upgrading Dragon Professional Individual:

- Install any pending Windows updates, and then restart the computer.
- Turn off or disable any antivirus software until installation is complete. Installation can sometimes trigger a false virus report.
- Close all open applications.
- Ensure your system meets the requirements before attempting to install Dragon Professional Individual.

For more information, see "Dragon system requirements" on page 10.

## Installation considerations

- Administrator rights are not required to create a user profile or use the software after installation. Note that if an administrator creates a user profile while logged in as an administrator, that profile is not accessible to users with restricted privileges.
- Users are permitted to create multiple profiles, provided each profile is for one person.
   Additional users must purchase a separate license for Dragon Professional Individual. Volume license agreements are available.

## Storage space considerations

Each Dragon user must have his or her own user profile. This is a set of files in which Dragon stores information about each user's voice, frequently-used words and phrases, optional settings, and custom commands (if applicable). Each computer on which Dragon is installed must have enough free space for the required user profile(s).

Use the following guidelines for allocating disk space on your system. The actual amount of disk space varies from site to site.

To set the amount of data to store:

1. From the DragonBar, select Tools>Administrative Settings.

The Administrative Settings dialog box opens.

2. Select the Disk space reserved for network archive option.

For each user profile:

• 127 MB of hard disk space

Dragon periodically creates a backup copy of a user profile and stores the copy on the local computer.

## Dragon system requirements

During the installation process, the software checks that your system meets the following requirements. If they are not met, Dragon Professional Individual is not installed.

| RAM                         | Minimum:                                                                                                    |  |
|-----------------------------|----------------------------------------------------------------------------------------------------|--|
|                             | • 4 GB for all operating systems.                                                                                                    |  |
| CPU                         | Minimum: 2.2 GHz Intel® dual core or equivalent AMD processor.<br>Faster processors yield faster performance.                                                                     |  |
| Free hard disk space        | <ul><li> 4GB if DVD installation, or</li><li> 12GB if downloading installation files</li></ul>                                                                                    |  |
| Supported operating systems | • Windows 7, 8.1, and 10, 32-bit and 64-bit                                                                                                    |  |
| Other                       | <ul> <li>Internet Explorer 11 or the current version of Chrome for<br/>online Help, and for installation if installing from the Web</li> </ul>                                    |  |
|                             | <ul> <li>Microsoft .NET Framework version 4.5.2 or later</li> </ul>                                                                                                    |  |
|                             | Generally, the .NET Framework is pre-installed on Windows 7, 8.1, and 10 computers. If you do not have it installed, you are prompted to install it during Dragon's installation. |  |
|                             | Nuance does not provide the .NET Framework with your installation; you must download the installation file from microsoft.com.                                                    |  |
|                             | A DVD-ROM drive if installing from disk                                                                                                    |  |
|                             | <ul> <li>An audio input device capable of 16-bit recording for<br/>dictation</li> </ul>                                                                                           |  |

## Chapter 3: Initial Installation of Dragon Professional Individual

| Install Dragon and choose the default settings | 12 |
|------------------------------------------------|----|
| Installing Dragon on a single computer         | 12 |
| Dragon file structure                          | 15 |
| Windows 7, Windows 8.1, and Windows 10         | 15 |
| Accessing program files                        | 16 |

## Install Dragon and choose the default settings

Install Dragon Professional Individual on the client computer using the downloaded installer file or installation DVD. If you plan to install Dragon on multiple computers, run through an initial installation before attempting to install Dragon from a server. Use the initial client installation to set default values for Administrative and Auto-Formatting options. You can then install Dragon Professional Individual on other computers using the same options.

## Notes:

- You must have Windows Administrator rights to install or uninstall Dragon Professional Individual.
- If you have more than one language, the installation process uses your operating system's language, if supported. If Dragon does not support your operating system language, the installer runs in English. You cannot install Dragon using a language other than the primary language. For example, if you install the German software on a French operating system, the installation interface is in French. If you install the German software on a Chinese operating system, the installation interface is in English.
- The installation process does not present the QuickStart option. You can enable this option in the Options dialog box after Dragon is installed. For more information, see the online Dragon Professional Individual help.

## Installing Dragon on a single computer

1. Run the Dragon installation file you downloaded.

Or

Insert the product DVD. If the installation does not start automatically, run setup.exe from the DVD.

The Dragon InstallShield Wizard opens.

2. Click Next to proceed to the License Agreement screen.

| 岃 Dragon - InstallShield Wizard                                                                                                    | 23 |  |
|----------------------------------------------------------------------------------------------------|----|--|
| License Agreement Please read the following license agreement carefully.                                                                                                    |    |  |
| Nuance Communications, Inc.                                                                                                    | *  |  |
| END USER LICENSE AGREEMENT                                                                                                    |    |  |
| Your acceptance of the terms of this End User License<br>Agreement ("Agreement") is required before your use of<br>the accompanying software. This Agreement is between you<br>("Licensee" or "you") and Nuance Communications, Inc.<br>and/or one or more of its affiliates (collectively,<br>"Nuance"). By opening the sealed Software Package | Ŧ  |  |
| <ul> <li>I accept the terms in the license agreement</li> <li>I do not accept the terms in the license agreement</li> </ul>                                                                                                    |    |  |
| InstallShield       Help       < Back                                                                                                    |    |  |

3. Read the text of the agreement, select I accept..., and then click Next.

| The Customer | Information | screen | appears. |
|--------------|-------------|--------|----------|
|              |             |        |          |

| Bragon - InstallShield Wizard |                             |        |
|-------------------------------|-----------------------------|--------|
| Customer Information          |                             | 11     |
| Please enter your inform      | ation.                      | 0      |
| <u>U</u> ser Name:            | User                        |        |
| Organization:                 | Nuance Communications, Inc. |        |
| <u>S</u> erial Number:        |                             |        |
|                               |                             |        |
|                               |                             |        |
| InstallShield                 | < Back Next >               | Cancel |

4. Enter your User Name, Organization, and the Serial Number supplied with your DVD or download of Dragon, and then click **Next**.

The Region Selection screen appears.

| 🔡 Dragon - InstallShield Wizard                                                                                                    | X                                                                     |
|----------------------------------------------------------------------------------------------------|-----------------------------------------------------------------------|
| <b>Region Selection</b><br>Make selections if desired, then dick Nex                                                                                                    | а. <b>(</b> 5                                                         |
| Dragon will install the corresponding file                                                                                                    | s needed for dictation and text-to-speech.                            |
| <ul> <li>United States</li> <li>Canada</li> <li>United Kingdom</li> <li>Australia / New Zealand</li> <li>Indian Subcontinent</li> <li>Southeast Asia</li> <li>All English regions</li> </ul> | Note: If you want more than one region, select "All English regions". |
| Advanced                                                                                                    |                                                                       |
| Help                                                                                                    | < Back Next > Cancel                                                  |

5. Select a region to install, or select All English regions to install more than one region.

The region determines the accents and vocabularies available on this installation. Selecting a single region saves disk space, but users cannot create user profiles with an accent that is not included with the selected region.

6. Optional: To change the installation directory, select Advanced, then click Next.

The Advanced screen appears.

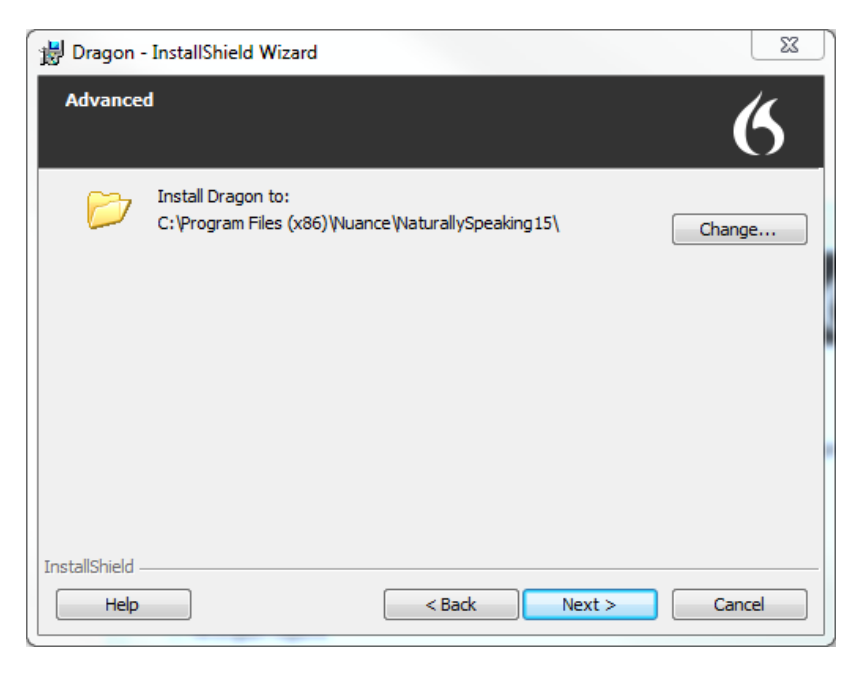

1. Click Change...

A Browse For Folder dialog box opens.

2. Navigate to the folder where you want to install Dragon (or create a new folder by clicking the **Make New Folder** button) and then click **OK**.

Note: By default, Dragon is installed in:

C:\Program Files(x86)\Nuance\NaturallySpeaking15

- 7. Click Next to proceed to the Ready to Install the Program screen.
- 8. Click Install.

The installation process begins. It may take several minutes to install Dragon Professional Individual. At times, the progress bar may not appear to be advancing, but the installation is still proceeding internally.

9. When installation of Dragon is complete, the installer displays the completion screen. Click **Finish**.

The Product Registration window appears.

10. Choose whether to register Dragon online now or to have Dragon remind you to register in seven days, and then click **OK**. Registering the product provides faster access to Nuance Technical Support.

You can open Dragon using the desktop shortcut, or find Dragon in the Start menu:

- Windows 7: Select Start > All Programs > Dragon.
- Windows 8.1: From the Start screen, select the down arrow to show all applications, and then scroll to the right to view the Dragon applications.
- Windows 10: Select Start > All apps > Dragon.

#### **Activating Dragon**

The first time you start Dragon, you are prompted to activate your copy of Dragon. If you do not activate, Dragon stops working after you start it five times.

## Dragon file structure

During installation, Dragon creates the following default folders for application and data file storage.

**Note**: Upgrading Dragon from an earlier version automatically relocates some directories and files.

## Windows 7, Windows 8.1, and Windows 10

## Dragon setup log (dgnsetup.log)

C:\ProgramData\Nuance\NaturallySpeaking15\logs

## Dragon log

C:\ProgramData\Nuance\NaturallySpeaking15\logs\<Windows\_User\_Name>

## User profiles

C:\ProgramData\Nuance\NaturallySpeaking15\Users

## Upgrade log

C:\Users\<Windows\_User\_Name>\AppData\Roaming\Nuance\NaturallySpeaking15

## Vocabularies and acoustic models

C:\ProgramData\Nuance\NaturallySpeaking15\Data

## Custom words and commands

C:\ProgramData\Nuance\NaturallySpeaking15\custom\<Language>\

## Program files

| For 32-bit systems          | For 64-bit systems             |
|-----------------------------|--------------------------------|
| C:\Program Files\Nuance\    | C:\Program Files (x86)\Nuance\ |
| NaturallySpeaking15\Program | NaturallySpeaking15\Program    |

## Help

| For 32-bit systems       | For 64-bit systems             |
|--------------------------|--------------------------------|
| C:\Program Files\Nuance\ | C:\Program Files (x86)\Nuance\ |
| NaturallySpeaking15\Help | NaturallySpeaking15\Help       |

## **Interactive Tutorial**

| For 32-bit systems            | For 64-bit systems             |
|-------------------------------|--------------------------------|
| C:\Program Files\Nuance\      | C:\Program Files (x86)\Nuance\ |
| NaturallySpeaking15\itutorial | NaturallySpeaking15\itutorial  |

## Accessing program files

You can access the Dragon client and many associated utilities through the **Start** menu. Their location varies by operating system:

- Windows 7: Select Start > All Programs > Dragon.
  - Some utilities are located inside the **Dragon Tools** subfolder.
- Windows 8.1: From the **Start** screen, click the down arrow to show all applications. Scroll to find **Dragon**.
- Windows 10: Select Start > All apps > Dragon.